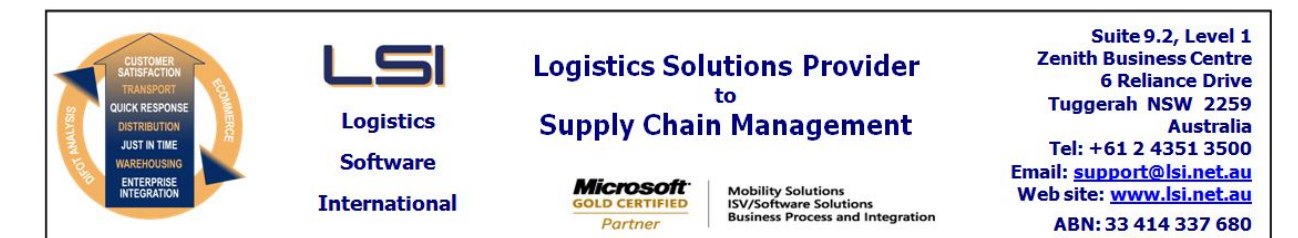

## iSupply software application - release advice - version 7.41.2.1

# Prerequisites - iSupply

<u> Prerequisites - iSupplyRF</u>

Microsoft .NET Compact Framework 3.5

iSupply version 7.41.1.1 Mic Microsoft .NET Framework 4.0 Microsoft Report Viewer 2010 SP1 SAP Crystal Reports Runtime Engine for .NET Framework 4

#### iSupply release and version details

iSupply version:7.Release status:GeApplications released:iS

7.41.2.1 General release iSupply, iSupplyWeb, iSupplyRF

This release must be installed to the test environment and user acceptance tested before installation to the live environment

| iSupply version 7.41.2.1 |
|--------------------------|
| MSI path and name:       |
| SQL update scripts:      |

released 15/01/2010 (016498) http://www.lsi.net.au/files/versions/iSupply-7-41-2-1.zip DB7-41-2-1.sql

## **Release inclusions and notes**

| Job-no                    | Code | Details/remarks                                                                                                    |  |
|---------------------------|------|----------------------------------------------------------------------------------------------------|--|
| 014672                    | LS   | Order tracking report - include user-id in report data                                                                                                   |  |
| 015196                    | LS   | Sender details maintenance - rectify system error when deleting a sender that is the default sender for a user                                           |  |
| 015845                    | LS   | iSupply release install - send advising email to LSI support when a release is installed                                                                 |  |
| 016284                    | LS   | Transporter rates maintenance - change/delete/enquire - include the origin code as search criteria to speed up the list population                       |  |
| 016312                    | LS   | Consignment details entry - improve the calculation of dangerous goods and fuel surcharges                                                               |  |
| 016327                    | LS   | Consignment details entry - rectify the auto-population of warehouse code when the sender code changes                                                   |  |
| 016432                    | LS   | Consignment details entry - reverse origin and destination codes for swap out consignments                                                               |  |
| 016462                    | DH   | Export Consignment Data to Transporter - AAE - output correct zone codes in Zone, Sticker, Zone To and Zone From fields when the consignment is a return |  |
| 016474                    | DH   | Import Freight Tracking Details from Transporter - Mainfreight - redesign to be consistent with other freight tracking imports                           |  |
| 016484                    | DH   | Scheduled Task Log Report - rectify system crash when displaying report                                                                                  |  |
| 016499                    | LS   | Despatched Consignments Report - refactor into business logic layer                                                                                      |  |
| 016500                    | DH   | Export Consignment Data to Transporter - ensure transporter dropdown does not duplicate transporter codes                                                |  |
| 016502                    | DH   | Consignment Details Entry / Update / Enquiry - prevent carriage returns being data entered into the references grid                                      |  |
| 016507                    | GM   | Scan and pack orders - rectify system error when retrieving in excess of 700 SSCCs                                                                       |  |
| 016508                    | PC   | Import pick slips - Jiwa - refactor into standard pick slip import to optimise performance                                                               |  |
| New maintainable settings |      |                                                                                                    |  |
| Setting                   |      | Details                                                                                                    |  |

 None
 None

 Import/export file format changes

 Transaction
 Data fields

 None
 None

| <u>Notes</u> |  |
|--------------|--|
| None         |  |

#### iSupply install steps for this release when upgrading from iSupply version 7.41.1.1

#### **Preparation**

- 1. Ensure all users are logged out of iSupply and cannot log in.
- 2. Stop the eCS service on the server that runs it.
- 3. Stop any external processes that may access the iSupply database.
- 4. Make a backup copy of the iSupply SQL database.

## Application server (x86)

- 1. Uninstall the currently installed iSupply Windows version via Control Panel.
- 2. Uninstall the currently installed iSupply eCS Service version via Control Panel.
- 3. Install iSupply Windows 7-41-2-1.msi by running "setup.exe".
- 4. Ensure that the configuration file "C:\Program Files\LSI\iSupply Windows\iSupplyWindows.exe.config" has been updated with the server and database names.
- 5. Install iSupply eCS Service 7-41-2-1.msi by running "setup.exe".
- 6. Ensure that the configuration file "C:\Program Files\LSI\iSupply eCS Service
- \iSupplyeCSService.exe.config" has been updated with the server and database names.

## Application server (x64)

- 1. Uninstall the currently installed iSupply Windows version via Control Panel.
- 2. Uninstall the currently installed iSupply eCS Service version via Control Panel.
- 3. Install iSupply Windows 7-41-2-1 x64.msi by running "setup.exe".

4. Ensure that the configuration file "C:\Program Files\LSI\iSupply Windows\iSupplyWindows.exe.config" has been updated with the server and database names.

5. Install iSupply eCS Service 7-41-2-1 x64.msi by running "setup.exe".

6. Ensure that the configuration file "C:\Program Files\LSI\iSupply eCS Service

- $\label{eq:service} \ensuremath{\mathsf{viSupplyeCSService.exe.config}}\xspace \ensuremath{\mathsf{has}}\xspace \ensuremath{\mathsf{been}}\xspace \ensuremath{\mathsf{ubc}}\xspace \ensuremath{\mathsf{viSupplyeCSService.exe.config}}\xspace \ensuremath{\mathsf{has}}\xspace \ensuremath{\mathsf{been}}\xspace \ensuremath{\mathsf{ubc}}\xspace \ensuremath{\mathsf{ubc}}\xspace$
- 7. NGEN iSupply Windows
- 7.1. Place the files "ngen.exe" and "NGENiSupplyWindows.bat" into iSupply's installation directory (Default: "C:\Program Files\LSI\iSupply Windows\Client\").
  7.2. Run the NGENiSupplyWindows.bat from command prompt as an Administrator
- 8. NGEN iSupply eCS Service
- 8.1. Place the files "ngen.exe" and "NGENiSupplyeCSService.bat" into iSupply's installation directory (Default: "C:\Program Files\LSI\iSupply eCS Service\Client\").
- 8.2. Run the "NGENiSupplyeCSService.bat" from command prompt as an Administrator

## Web server (x86)

- 1. Uninstall the currently installed iSupply Web Services version via Control Panel.
- 2. Uninstall the currently installed iSupply Web version via Control Panel.
- 3. Install iSupply Web Services 7-41-2-1.msi by running "setup.exe".
- 4. Ensure that the configuration file "C:\inetpub\wwwroot\iSupplyWebServices\Web.config" has been updated with the server and database names.
- 5. Install iSupply Web 7-41-2-1.msi by running "setup.exe".
- 6. Ensure that the configuration file "C:\inetpub\wwwroot\iSupplyWeb\Web.config" has been updated with the URL of the iSupplyWebServices.

## Web server (x64)

- 1. Uninstall the currently installed iSupply Web Services version via Control Panel.
- 2. Uninstall the currently installed iSupply Web version via Control Panel.
- 3. Install iSupply Web Services 7-41-2-1 x64.msi by running "setup.exe".
- 4. Ensure that the configuration file "C:\inetpub\wwwroot\iSupplyWebServices\Web.config" has been updated with the server and database names.
- 5. Install iSupply Web 7-41-2-1 x64.msi by running "setup.exe".
- 6. Ensure that the configuration file "C:\inetpub\wwwroot\iSupplyWeb\Web.config" has been updated with the URL of the iSupplyWebServices.

## Database server

1. Run the following database update script(s) (using SQL Server Management Studio) to update the iSupply database: DB7-41-2-1.sql.

## **Finalisation**

- 1. Test run iSupply.
- 2. Start the eCS service on the server that runs it.
- 3. Start any external processes that may access the iSupply database.
- 4. Allow users to login to iSupply.